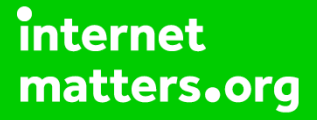

# Parental controls guide

## **Parental Controls information**

#### Type of guide

Smartphones and other devices

#### **Features and Benefits**

You can enable restrictions to stop your children from using specific features and applications on an iPhone or iPad, including blocking access to iTunes, restrict explicit content and in-app purchasing. You can also limit access to the camera and sharing of photos

#### What specific content can I restrict?

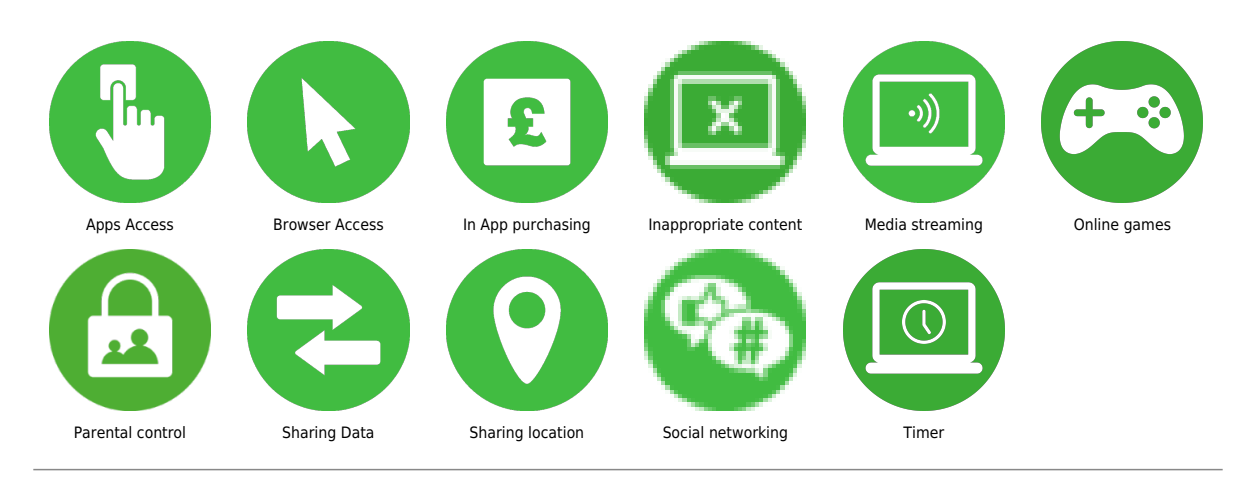

#### What do I need?

An iPhone or iPad device and account

Enable screen time Using Screen Time to set content privacy restrictions and manage in-app purchases Go to "Settings" and tap "Screen Time".

| nii BT 🕈    |                      | 7 🗿 60% 🔳     |
|-------------|----------------------|---------------|
|             | Setting              | S             |
| ≁           | Aeroplane Mode       | $\bigcirc$    |
| Ŷ           | Wi-Fi                | BTHub5-W7QS > |
| *           | Bluetooth            | On >          |
| ((†))       | Mobile               | >             |
| ନ୍ତ         | Personal Hotspot     | >             |
|             |                      |               |
|             | Notifications        | >             |
| <b>(</b> )) | Sounds               | >             |
| C           | Do Not Disturb       | >             |
| X           | Screen Time          | >             |
|             |                      |               |
| $\bigcirc$  | General              | >             |
|             | Control Centre       | >             |
| AA          | Display & Brightness | ; >           |

Tap Continue, then choose "This is My [Device]" or "This is My Child's [Device]." If it's a shared device and you'd like to ensure settings are not changed then tap "Use Screen Time Passcode". Then re-enter the passcode to confirm. If it's a child's device, you can follow prompts until you get to Parent Passcode and enter a passcode. Re-enter to confirm.

| HI BT 🗢                           | 2:46 pm                                                         | <b>√ 0</b> 60%                             | · • | III BT 🗢            | 2:47 pm          | <b>√ 0</b> 59            |
|-----------------------------------|-----------------------------------------------------------------|--------------------------------------------|-----|---------------------|------------------|--------------------------|
| Settings                          | Screen Time                                                     | e                                          |     |                     | Set Passcode     | Car                      |
| SCREEN TIME                       |                                                                 | Today at 2:45                              | pm  |                     |                  |                          |
| Adriana's iPho                    | one                                                             |                                            | >   |                     |                  |                          |
| 5h<br>Entertainment<br>4h 17 min. | <ul> <li>17 mi</li> <li>Productivity</li> <li>9 min.</li> </ul> | n. above avera<br>Social Network<br>7 min. | ing | Set a               | a Screen Time Pa | sscode                   |
|                                   |                                                                 |                                            |     |                     |                  |                          |
| C Downtin<br>Schedule             | <b>ne</b><br>e time away from                                   | the screen.                                | >   |                     |                  |                          |
| App Lin<br>Set time               | nits<br>limits for apps.                                        |                                            | >   |                     |                  |                          |
| Always<br>Choose                  | Allowed<br>apps you want at                                     | all times.                                 | >   | 1                   | 2<br>АВС         | 3<br>Def                 |
| O Content<br>Block ina            | t and Privacy Re<br>appropriate conte                           | estrictions<br>ent.                        | >   | 4<br><sub>бні</sub> | 5<br>JKL         | 6<br>MNO                 |
|                                   |                                                                 |                                            |     | 7<br>PQRS           | 8<br>TUV         | 9<br>wxyz                |
| Use Screen T                      | ime Passcode                                                    |                                            |     |                     | 0                | $\langle \times \rangle$ |

Tap 2Content & Privacy Restrictions". If asked, enter your passcode, then you can turn on Content & Privacy. Once you have set up your code, in this section, you can manage in-app purchase, access to apps and automatically filter website content to limit access to adult content in Safari and apps on your device.

| ul BT 🗢          | 2:49 pm           | <b>1</b> 0 58% 🔳 |
|------------------|-------------------|------------------|
| Content ar       | nd Privacy Restri | ctions           |
| Content & Privad | cy Restrictions   |                  |
|                  |                   |                  |
| iTunes and App   | Store Purchases   | >                |
| Allowed Apps     |                   | >                |
| Content Restrict | ions              | >                |
| PRIVACY          |                   |                  |
| Location Service | s                 | Allow >          |
| Contacts         |                   | Allow >          |
| Calendars        |                   | Allow >          |
| Reminders        |                   | Allow >          |
| Photos           |                   | Allow >          |
| Share My Locati  | on                | Allow >          |
| Bluetooth Sharin | g                 | Allow >          |
| Microphone       |                   | Allow >          |

Managing in-app purchases in screen time Tap "iTunes & App Store Purchases". Choose a setting and set it to "Don't Allow". Please note you can also change your password settings for additional purchases from the iTunes & App Store or Book Store. Follow steps 1-3, then choose Always Require or Don't Require.

| ull BT 🗢                                                     | 2:50 pm                                                   | A O 58% 🔳                       |
|--------------------------------------------------------------|-----------------------------------------------------------|---------------------------------|
| iTunes a                                                     | nd App Store Pu                                           | rchases                         |
|                                                              |                                                           |                                 |
| STORE PURCHASE                                               | S AND RE-DOWNLO                                           | ADS                             |
| Installing Apps                                              |                                                           | Allow >                         |
| Deleting Apps                                                |                                                           | Allow >                         |
| In-app Purchas                                               | ses                                                       | Allow >                         |
|                                                              |                                                           |                                 |
| REQUIRE PASSWO                                               | RD                                                        |                                 |
| Always Require                                               | 2                                                         | ~                               |
| Don't Require                                                |                                                           |                                 |
| Require a passwor<br>making a purchase<br>ITunes, Book or Ap | d for additional purch<br>with dri_nobre@hotr<br>p Store. | ases after<br>nail.com from the |

## Step by step guide

5

Guided Access Guided Access allows you to lock your iPhone or iPad when in an app. This may be useful for children as they won't be able to come out of that particular app and will stop them from accessing other apps and settings. To enable: Go to your "Settings" tap "Accessibility" then scroll down and tap "Guided Acess".

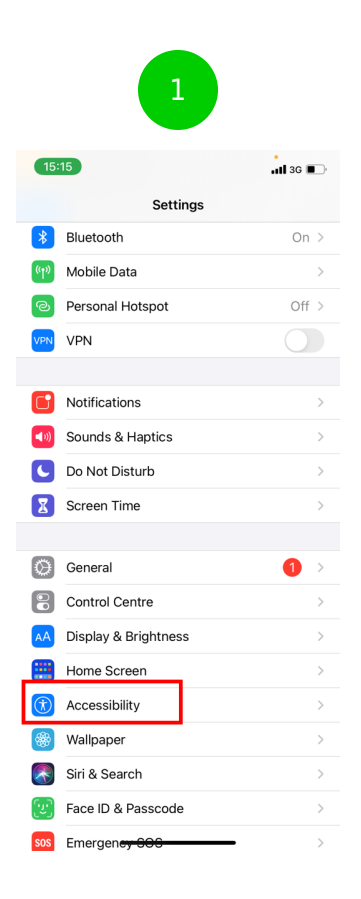

| 2                        |       |
|--------------------------|-------|
| 15:15                    |       |
| Settings Accessibility   |       |
| Souch Touch              | >     |
| Face ID & Attention      | >     |
| B Switch Control         | Off > |
| 🥺 Voice Control          | Off > |
| Gide Button              | >     |
| Apple TV Remote          | >     |
| Keyboards                | >     |
| HEARING                  |       |
| Hearing Devices          | >     |
| Sound Recognition        | Off > |
| 🛃 Audio/Visual           | >     |
| 🤛 Subtitles & Captioning | >     |
| GENERAL                  |       |
| Guided Access            | Off > |
| 💦 Siri                   | >     |
| Accessibility Shortcut   | Off > |

Tap the Guided Acess toggle so it turns green. Then to start the Guided Access, tap the side (power) button three times. When enabled, the buttons and touchscreen will be disabled. In this section, you can also set a passcode, time limit and enable auto-lock features. To turn it off, tap the side button three times.

| 15:21                                                                        | 11                                                                                                    | D  |
|------------------------------------------------------------------------------|----------------------------------------------------------------------------------------------------|----|
| Accessibility                                                                | Guided Access                                                                                                    |    |
|                                                                              |                                                                                                    |    |
| Guided Access                                                                |                                                                                                    | )  |
| Guided Access keep<br>you to control which<br>Access, triple-click t<br>use. | s the iPhone in a single app and allows<br>features are available. To start Guided<br>the side button in the app you want to |    |
| Passcode Settin                                                              | gs                                                                                                    | >  |
|                                                                              |                                                                                                    |    |
| Time Limits                                                                  |                                                                                                    | >  |
|                                                                              |                                                                                                    |    |
| Accessibility Sho                                                            | ortcut                                                                                                    |    |
| When you triple-clic<br>session, Accessibilit                                | k the side button during a Guided Acces<br>y Shortcut settings will be displayed.                                            | 55 |
| Display Auto-Lo                                                              | ck Default                                                                                                    | >  |
| Set how long it take:<br>a Guided Access set                                 | r your iPhone to automatically lock duri                                                                                     | ng |

You can change the options which will appear in the bottom left of your screen which will allow the configure the settings for the app you or your child is on. Tip: Alternatively, you can easily turn on Guided Access by giving the command to Siri which Siri will automatically do for you.

#### Step by step guide

8

Prevent web content iOS can automatically filter website content to limit access to adult content in Safari and apps on your device. You can also add specific websites to an approved or blocked list, or you can limit access to only approved websites. Follow these steps: Go to Settings, then Screen time. Tap 'Content & Privacy Restrictions' and enter your Screen Time passcode. Then, tap 'Content Restrictions', then tap 'Web Content'. Choose Unrestricted Access, Limit Adult Websites, or Allowed Websites Only.

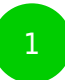

|   | 15:21                                    | ui ≎ ∎⊃       |
|---|------------------------------------------|---------------|
| : | Settings                                 |               |
|   | MS Miss Sims<br>Apple ID, iCloud, iTunes | s & App Store |
|   |                                          |               |
|   | >> Airplane Mode                         |               |
| l | 🛜 Wi-Fi                                  | BTHub5-QNQH > |
| l | Bluetooth                                | Off >         |
| l | Mobile Data                              | >             |
| l | Personal Hotspot                         | Off >         |
|   |                                          |               |
| I | Notifications                            | >             |
| I | Sounds & Haptics                         | >             |
| I | Do Not Disturb                           | >             |
| _ | Screen Time                              | >             |
|   |                                          |               |
|   | General                                  | >             |
|   | Control Centre                           | >             |
|   | Display & Brightness                     | >             |
|   | Accessibility                            | >             |

| 15:2        | 21               |                           |                           |                 |          | .al \$   | •    |
|-------------|------------------|---------------------------|---------------------------|-----------------|----------|----------|------|
| < Sett      | ings             |                           | Scree                     | n Time          | ,        |          |      |
| ALL DI      | EVICES           |                           |                           |                 |          |          |      |
| Daily<br>5h | Avera<br>49      | <sup>ge</sup>             |                           | 02              | 2% fra   | m last : | week |
|             |                  |                           |                           |                 |          |          | avg  |
|             |                  |                           |                           |                 |          |          |      |
| М           |                  | W                         |                           | F               | S        | S        |      |
| See A       | All Acti         | vity                      |                           |                 |          |          | >    |
| Updat       | ed today         | / at 15:2                 | 1                         |                 |          |          |      |
| Ø           | Down<br>Sched    | <b>time</b><br>ule tim    | e away                    | from th         | e scree  | ın.      | >    |
| X           | App L<br>Set tin | <b>.imits</b><br>ne limit | s for ap                  | ps.             |          |          | >    |
| ٢           | Comr<br>Set lin  | nunica<br>nits bas        | <b>tion Li</b><br>ed on y | mits<br>our cor | ntacts.  |          | >    |
| 0           | Alway<br>Choos   | <b>s Allo</b> v<br>e apps | <b>ved</b><br>you wa      | int at al       | l times. |          | >    |
| 0           | Conte<br>Block   | ent & P<br>inappro        | rivacy                    | Restric         | ctions   |          | >    |
| FAMIL       | ŕ                |                           |                           |                 |          |          |      |
| JA          | Johr             | nny Ap                    | plesee                    | ed              |          |          | >    |

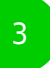

| Back     Web Content       WEB CONTENT     Unrestricted Access       Limit Adult Websites        Allowed Websites Only        Limit access to many adult websites automatically. Specific allowed and restricted websites can be added below.       Ald Website       NEVER ALLOW:       Add Website       Add Website | 15:39                           |                                                     | atl 4G 🔳                          |
|----------------------------------------------------------------------------------------------------|---------------------------------|-----------------------------------------------------|-----------------------------------|
| WEB CONTENT Unrestricted Access Limit Adult Websites Allowed Websites Only Limit access to many adult websites automatically. Specific allowed and restricted websites can be added below. ALWAYS ALLOW: Add Website NEVER ALLOW: Add Website                                                                          | K Back                          | Web Content                                         |                                   |
| Unrestricted Access Limit Adult Websites Allowed Websites Only Limit access to many adult websites automatically. Specific allowed and restricted websites can be added below. ALWAYS ALLOW: Add Website NEVER ALLOW: Add Website                                                                                      | WEB CONTENT                     | r                                                   |                                   |
| Limit Adult Websites  Allowed Websites Only Limit access to many adult websites automatically. Specific allowed and restricted websites can be added below. ALWAYS ALLOW: Add Website NEVER ALLOW: Add Website                                                                                                    | Unrestricted                    | d Access                                            |                                   |
| Allowed Websites Only Limit access to many adult websites automatically. Specific allowed and restricted websites can be added below. ALWAYS ALLOW: Add Website NEVER ALLOW: Add Website                                                                                                    | Limit Adult \                   | Websites                                            | ~                                 |
| Limit access to many adult websites automatically. Specific<br>allowed and restricted websites can be added below.<br>ALWAYS ALLOW:<br>Add Website<br>NEVER ALLOW:<br>Add Website                                                                                                    | Allowed We                      | bsites Only                                         |                                   |
| ALWAYS ALLOW:<br>Add Website<br>NEVER ALLOW:<br>Add Website                                                                                                    | Limit access to allowed and re- | many adult websites aut<br>stricted websites can be | omatically. Specific added below. |
| Add Website NEVER ALLOW: Add Website                                                                                                    | ALWAYS ALLO                     | w:                                                  |                                   |
| NEVER ALLOW:                                                                                                    | Add Websit                      | e                                                   |                                   |
| Add Website                                                                                                    | NEVER ALLOW                     |                                                     |                                   |
|                                                                                                    | Add Websit                      | e                                                   |                                   |
|                                                                                                    |                                 |                                                     |                                   |
|                                                                                                    |                                 |                                                     |                                   |
|                                                                                                    |                                 |                                                     |                                   |
|                                                                                                    |                                 |                                                     |                                   |
|                                                                                                    |                                 |                                                     |                                   |
|                                                                                                    |                                 |                                                     |                                   |
|                                                                                                    |                                 |                                                     |                                   |
|                                                                                                    |                                 |                                                     |                                   |

### Step by step guide

9

Restrict Siri web search Go to Settings, then Screen time. Tap 'Content & Privacy Restrictions' if asked, enter your Screen Time passcode. Then, tap 'Content Restrictions'. Scroll down to Siri, then choose your settings. You can restrict these Siri features: – Web Search Content: Prevent Siri from searching the web when you ask a question – Explicit Language: Prevent Siri from displaying explicit language

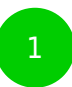

|   | 15:21                                    | ui ≎ ∎⊃       |
|---|------------------------------------------|---------------|
| : | Settings                                 |               |
|   | MS Miss Sims<br>Apple ID, iCloud, iTunes | s & App Store |
|   |                                          |               |
|   | >> Airplane Mode                         |               |
| l | 🛜 Wi-Fi                                  | BTHub5-QNQH > |
| l | Bluetooth                                | Off >         |
| l | Mobile Data                              | >             |
| l | Personal Hotspot                         | Off >         |
|   |                                          |               |
| I | Notifications                            | >             |
| I | Sounds & Haptics                         | >             |
| I | Do Not Disturb                           | >             |
| _ | Screen Time                              | >             |
|   |                                          |               |
|   | General                                  | >             |
|   | Control Centre                           | >             |
|   | AA Display & Brightness                  | >             |
|   | Accessibility                            | >             |

| 15:2        | 21               |                           |                           |                 |          | .al \$   | •    |
|-------------|------------------|---------------------------|---------------------------|-----------------|----------|----------|------|
| < Sett      | ings             |                           | Scree                     | n Time          | ,        |          |      |
| ALL DI      | EVICES           |                           |                           |                 |          |          |      |
| Daily<br>5h | Avera<br>49      | <sup>ge</sup>             |                           | 02              | 2% fra   | m last : | week |
|             |                  |                           |                           |                 |          |          | avg  |
|             |                  |                           |                           |                 |          |          |      |
| М           |                  | W                         |                           | F               | S        | S        |      |
| See A       | All Acti         | vity                      |                           |                 |          |          | >    |
| Updat       | ed today         | / at 15:2                 | 1                         |                 |          |          |      |
| Ø           | Down<br>Sched    | <b>time</b><br>ule tim    | e away                    | from th         | e scree  | ın.      | >    |
| X           | App L<br>Set tin | <b>.imits</b><br>ne limit | s for ap                  | ps.             |          |          | >    |
| ٢           | Comr<br>Set lin  | nunica<br>nits bas        | <b>tion Li</b><br>ed on y | mits<br>our cor | ntacts.  |          | >    |
| 0           | Alway<br>Choos   | <b>s Allo</b> v<br>e apps | <b>ved</b><br>you wa      | int at al       | l times. |          | >    |
| 0           | Conte<br>Block   | ent & P<br>inappro        | rivacy                    | Restric         | ctions   |          | >    |
| FAMIL       | ŕ                |                           |                           |                 |          |          |      |
| JA          | Johr             | nny Ap                    | plesee                    | ed              |          |          | >    |

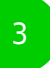

| 15:43             | atl 4G I                | D |
|-------------------|-------------------------|---|
| Back Cont         | tent Restrictions       |   |
| Ratings For       | United Kingdom          | > |
| Music, Podcasts & | News Explicit           | > |
| Music Profiles    | On                      | > |
| Films             | Allow All Films         | > |
| TV Programmes     | Allow All TV Programmes | > |
| Books             | Explicit                | > |
| Apps              | Allow All Apps          | > |
| WEB CONTENT       |                         |   |
| Web Content       | Limit Adult Websites    | > |
| SIRI              |                         | - |
| Web Search Conte  | ent Allow               | > |
| Explicit Language | Allow                   | > |
| GAME CENTER       |                         | _ |
| Multiplayer Games | Allow                   | > |
| Adding Friends    | Allow                   | > |
|                   |                         |   |

#### Step by step guide

10

Restrict game center Go to Settings, then Screen time. Tap 'Content & Privacy Restrictions' and enter your Screen Time passcode. Then, tap 'Content Restrictions' Scroll down to Game Center, then choose your settings. You can restrict these Game Center features: – Multiplayer Games: Prevent the ability to play multiplayer games – Adding Friends: Prevent the ability to add friends to Game Center – Screen Recording: Prevent the ability to capture the screen and sound

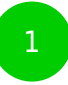

|   | 15:21                                    | ui ≎ ∎⊃       |
|---|------------------------------------------|---------------|
| : | Settings                                 |               |
|   | MS Miss Sims<br>Apple ID, iCloud, iTunes | s & App Store |
|   |                                          |               |
|   | >> Airplane Mode                         |               |
| l | 🛜 Wi-Fi                                  | BTHub5-QNQH > |
| l | Bluetooth                                | Off >         |
| l | Mobile Data                              | >             |
| l | Personal Hotspot                         | Off >         |
|   |                                          |               |
| I | Notifications                            | >             |
| I | Sounds & Haptics                         | >             |
| I | Do Not Disturb                           | >             |
| _ | Screen Time                              | >             |
|   |                                          |               |
|   | General                                  | >             |
|   | Control Centre                           | >             |
|   | AA Display & Brightness                  | >             |
|   | Accessibility                            | >             |

| 15:         | 21                  |                       |                              |                |          | .1     | ?∎    | D |
|-------------|---------------------|-----------------------|------------------------------|----------------|----------|--------|-------|---|
| < Set       | ings                | -                     | Scree                        | n Tim          | Ð        |        |       |   |
| ALL D       | EVICES              |                       |                              |                |          |        |       |   |
| Daily<br>5h | Average<br>49r      | »<br>n                |                              | 02             | 2% fr    | om las | t wee | k |
|             |                     |                       |                              |                |          |        | av    | 9 |
|             |                     |                       |                              |                |          |        |       |   |
| М           |                     | W                     |                              | F              | S        | S      |       |   |
| See         | All Activi          | ty                    |                              |                |          |        |       | > |
| Updat       | ed today a          | it 15:21              |                              |                |          |        |       |   |
| Ø           | Downti<br>Schedul   | <b>me</b><br>le time  | away                         | from th        | ne scre  | en.    |       | > |
| X           | App Lin<br>Set time | <b>nits</b><br>Iimits | for ap                       | ps.            |          |        |       | > |
| ۲           | Commu<br>Set limit  | unicat<br>s base      | t <b>ion Li</b> r<br>ed on y | mits<br>our co | ntacts   |        |       | > |
| Ø           | Always<br>Choose    | Allow<br>apps         | <b>ved</b><br>you wa         | int at a       | ll time: | s.     |       | > |
| 0           | Conten<br>Block in  | t & Pr<br>approj      | rivacy<br>priate o           | Restri         | ctions   | 5      |       | > |
| FAMIL       | Y                   |                       |                              |                |          |        |       |   |
| JA          | Johnr               | ny App                | plesee                       | d              |          |        |       | > |

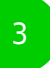

| 15:43               | .11 4G I                | D |
|---------------------|-------------------------|---|
| Ratings For         | United Kingdom          | > |
| Music, Podcasts & N | lews Explicit           | > |
| Music Profiles      | On                      | > |
| Films               | Allow All Films         | > |
| TV Programmes       | Allow All TV Programmes | > |
| Books               | Explicit                | > |
| Apps                | Allow All Apps          | > |
| WEB CONTENT         |                         |   |
| Web Content         | Limit Adult Websites    | > |
| SIRI                |                         |   |
| Web Search Content  | t Allow                 | > |
| Explicit Language   | Allow                   | > |
| GAME CENTER         |                         |   |
| Multiplayer Games   | Allow                   | > |
| Adding Friends      | Allow                   | > |
| Screen Recording    | Allow                   | > |

## Step by step guide

#### 11

Allow changes to privacy settings The privacy settings on your device give you control over which apps have access to information stored on your device or the hardware features Go to Settings, then Screen time. Tap 'Content & Privacy Restrictions' if asked, enter your Screen Time passcode. Tap 'Privacy', then choose the settings you want to restrict

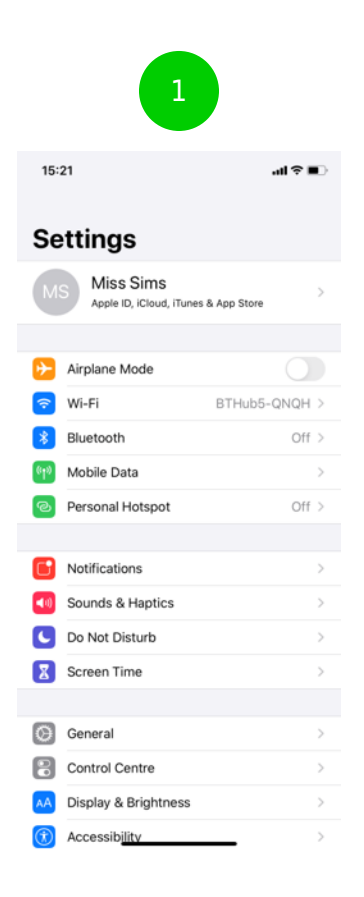

#### -15:21 .al ? ∎ Settings Screen Time ALL DEVICES Daily Average 5h 49m O 22% from last week avg M T W T F S S See All Activity Updated today at 15:21 O Downtime Schedule time away from the screen. App Limits Set time limits for apps. Or Communication Limits Set limits based on your contacts. Always Allowed Choose apps you want at all times. O Content & Privacy Restrictions Block inappropriate content. FAMILY JA Johnny Appleseed > \_\_\_\_

3

| 15:52                        | atl 46 🔳     |
|------------------------------|--------------|
| <b>Content &amp; Privacy</b> | Restrictions |
| PRIVACY                      |              |
| Location Services            | Allow >      |
| Contacts                     | Allow >      |
| Calendars                    | Allow >      |
| Reminders                    | Allow >      |
| Photos                       | Allow >      |
| Share My Location            | Allow >      |
| Bluetooth Sharing            | Allow >      |
| Microphone                   | Allow >      |
| Speech Recognition           | Allow >      |
| Advertising                  | Allow >      |
| Media & Apple Music          | Allow >      |
| ALLOW CHANGES:               |              |
| Passcode Changes             | Allow >      |
| Account Changes              | Allow >      |
| Mobile Data Changes          | Allow >      |
| Volume Limit                 | Allow >      |
| Do Not Disturb While Driving | Allow >      |

#### 2

-

----

\_

- - -

## Step by step guide

#### 12

Allow changes to other settings and features You can allow changes to other settings and features, the same way you can allow changes to privacy settings. Go to Settings, then Screen time. Tap 'Content & Privacy Restrictions' if asked, enter your Screen Time passcode. Always Allowed, select the features or settings you want to allow changes to and choose Allow or Don't Allow.

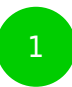

|   | 15:21                                    | ui ≎ ∎⊃       |
|---|------------------------------------------|---------------|
| : | Settings                                 |               |
|   | MS Miss Sims<br>Apple ID, iCloud, iTunes | s & App Store |
|   |                                          |               |
|   | >> Airplane Mode                         |               |
| l | 🛜 Wi-Fi                                  | BTHub5-QNQH > |
| l | Bluetooth                                | Off >         |
| l | Mobile Data                              | >             |
| l | Personal Hotspot                         | Off >         |
|   |                                          |               |
| I | Notifications                            | >             |
| I | Sounds & Haptics                         | >             |
| I | Do Not Disturb                           | >             |
| _ | Screen Time                              | >             |
|   |                                          |               |
|   | General                                  | >             |
|   | Control Centre                           | >             |
|   | AA Display & Brightness                  | >             |
|   | Accessibility                            | >             |

| 15:         | 21                  |                       |                              |                |          | .1     | ?∎    | D |
|-------------|---------------------|-----------------------|------------------------------|----------------|----------|--------|-------|---|
| < Set       | ings                | -                     | Scree                        | n Tim          | Ð        |        |       |   |
| ALL D       | EVICES              |                       |                              |                |          |        |       |   |
| Daily<br>5h | Average<br>49r      | )<br>n                |                              | 02             | 2% fr    | om las | t wee | k |
|             |                     |                       |                              |                |          |        | av    | 9 |
|             |                     |                       |                              |                |          |        |       |   |
| М           |                     | W                     |                              | F              | S        | S      |       |   |
| See         | All Activi          | ty                    |                              |                |          |        |       | > |
| Updat       | ed today a          | it 15:21              |                              |                |          |        |       |   |
| Ø           | Downti<br>Schedul   | <b>me</b><br>le time  | away                         | from th        | ne scre  | en.    |       | > |
| X           | App Lin<br>Set time | <b>nits</b><br>Iimits | for ap                       | ps.            |          |        |       | > |
| ۲           | Commu<br>Set limit  | unicat<br>s base      | t <b>ion Li</b> r<br>ed on y | mits<br>our co | ntacts   |        |       | > |
| Ø           | Always<br>Choose    | Allow<br>apps         | <b>ved</b><br>you wa         | int at a       | ll time: | s.     |       | > |
| 0           | Conten<br>Block in  | t & Pr<br>approj      | rivacy<br>priate o           | Restri         | ctions   | 5      |       | > |
| FAMIL       | Y                   |                       |                              |                |          |        |       |   |
| JA          | Johnr               | ny App                | plesee                       | d              |          |        |       | > |

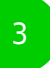

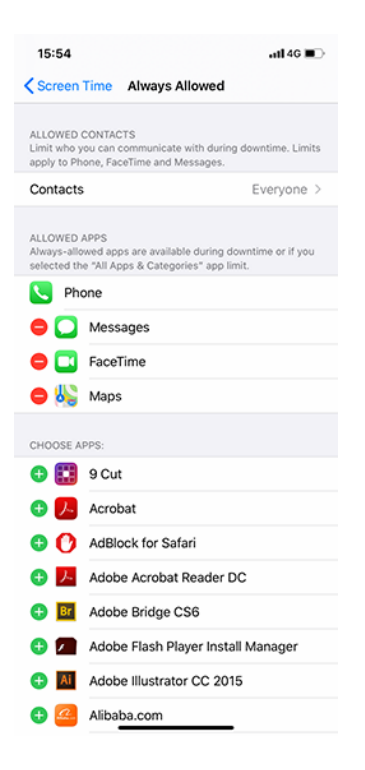